# <u>Hướng dẫn tổng hợp dữ liệu định biên trên</u> phần mềm EasyHRM

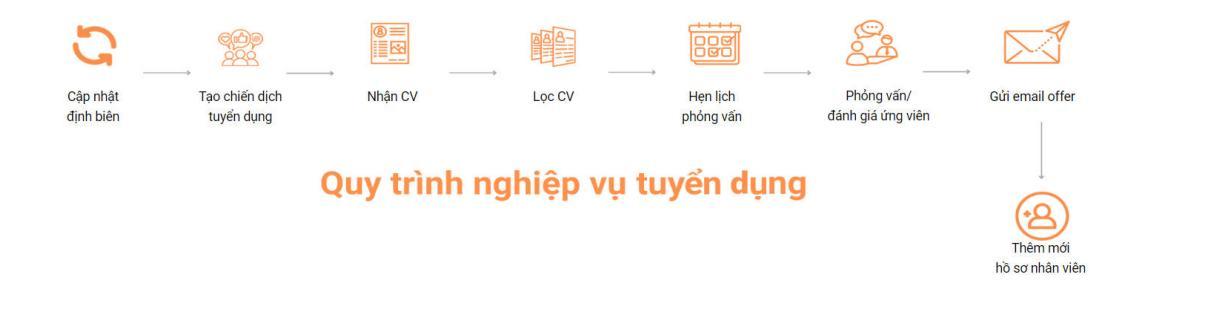

## Mục đích: Tổng hợp dữ liệu định biên sau khi đơn vị định biên hoặc sửa định biên nhân sự

#### Lưu ý:

+ Sau khi đã tạo định biên cho các chức danh, PM chỉ mới cập nhật số định biên, cần thực hiện tổng hợp dữ liệu để **PM tính toán số liệu nhân sự - định biên - cần tuyển** 

+ PM tính số lượng nhân sự của chức danh dựa vào thông tin **"Ngày bắt đầu giữ vị trí"** của tất cả các nhân viên trong phân hệ hồ sơ

+ Số lượng nhân sự trong tháng được đếm từ các nhân viên có **"Ngày bắt đầu giữ vị trí"** từ trước cho đến ngày cuối tháng đang chọn để tổng hợp.

| Thông tin làm việc        |       |                          |        |                                      |        |                                       |   |
|---------------------------|-------|--------------------------|--------|--------------------------------------|--------|---------------------------------------|---|
|                           |       | Chức danh(*)             |        | Chức vụ                              |        | Naày hất đầu chức vụ                  |   |
| Phòng IT                  | ٩     | Phiên dịch kiêm trợ lý   | · · ·  | Phòng BA Test                        | ~      | Chọn ngày                             | 8 |
| Ngày kết thúc chức vụ     |       | Phân loại nhân viên      |        | Thâm niên                            |        | Email làm việc                        |   |
| Chọn ngày                 |       | Chính thức               | ~      | 19 năm, 2 tháng                      |        |                                       |   |
| Mã chấm công              |       | Nơi làm việc             |        | Ngày vào đơn vị                      |        | Ngày học việc                         |   |
| 732                       | 0     |                          |        | 29/03/2005                           |        | Chọn ngày                             |   |
| Ngày vào thực tập         |       | Ngày thử việc            |        | Ngày lên chính thức                  |        | Ngày xét duyệt phép                   |   |
| Chọn ngày                 | [***] | Chọn ngày                |        | 29/03/2005                           |        | Chọn ngày                             |   |
| Ngày bắt đầu giữ vị trí   |       | Ngày kết thúc giữ vị trí |        | Làm việc nặng nhọc độc hại - Từ ngày |        | Làm việc nặng nhọc độc hại - Đến ngày |   |
| 29/03/2005                | [***] | Chọn ngày                |        | Chọn ngày                            |        | Chọn ngày                             |   |
| Hợp dong hiện tại         |       | Số hợp đồng              |        | Loại hợp đồng                        |        | Ngày ký HĐLĐ                          |   |
|                           |       | 0002/HÐLÐ-VNTC           |        |                                      | $\sim$ | 01/04/2006                            |   |
| Ngày bắt đầu HĐLĐ         |       | Ngày kết thúc HĐLĐ       |        | Tài khoản đăng nhập                  |        | Mã ca làm việc mặc định               |   |
| Chọn ngày                 |       | Chọn ngày                |        | hatt@                                |        | Kiếu công                             | ~ |
| Quản lý trực tiếp         |       | Đối tượng                |        | Loại lao động                        |        |                                       |   |
| Nhấn F2 để chọn nhân viên |       |                          | $\sim$ |                                      | $\sim$ |                                       |   |

Bước 1: Từ màn Định biên, chọn "Tổng hợp dữ liệu"

| TUYEN DỤNG Tổng                     | quan Định biê | n Chiến dịch tuyến dụng Qi | uản lý Phê duy | ệt Báo cáo | Thiết lập |                  |             | National N    |           | ۴ 🖑          |
|-------------------------------------|---------------|----------------------------|----------------|------------|-----------|------------------|-------------|---------------|-----------|--------------|
| ÐINH BIÊN                           |               | •                          |                |            |           |                  | •           |               |           |              |
| Phòng ban c                         | ک Chọn quý    | ∨ 2024 🗎                   |                |            | + Th      | êm mới 🖉 🖉       | Sửa Tổng hợ | p dữ liệu 🛛 🖻 | Nạp Excel | S Xuất Excel |
| Phòng ban                           |               | SL Hiện tại                |                | Tháng 7    |           |                  | Tháng 8     | Tháng 9       |           |              |
|                                     |               |                            | Nhân sự        | Định biên  | Cần tuyển | Nhân sự          | Định biên   | Cần tuyển     | Nhân sự   | Định biên    |
|                                     |               | 17                         | 0              | 59         | 0         | 0                | 56          | 0             | 0         | 57           |
| 1. Công chức                        | 0             | 1                          |                | 2          |           |                  | 5           |               |           | 1            |
| 2. QC Sợi                           | 0             | 0                          |                |            |           |                  |             |               |           |              |
| <ul> <li>Phòng Nghiệp Vụ</li> </ul> |               | 3                          | 0              | 12         | 0         | 0                | 11          | 0             | 0         | 13           |
| 1. Trưởng phòng Marketing           | 0 🗖           | 0                          |                | 1          |           |                  | 1           |               |           | 1            |
| 2. Công chức                        | 0             | 1                          |                | 2          |           |                  | 2           |               |           | 2            |
| 3. CTV Test                         | 0 🖬           | 1                          |                | 1          |           |                  | 1           |               |           | 2            |
| 4. Trưởng phòng Kế toán             | 0             | 0                          |                | 2          |           |                  | 2           |               |           | 2            |
| 5. Nhân viên Tuyển dụng             | 0 🗖           | 1                          |                | 2          |           |                  | 1           |               |           | 2            |
| 6. Công chức VP-TK                  | 0             | 0                          |                | 2          |           |                  | 2           |               |           | 2            |
| 7. Phó Giám đốc                     | 0 🗖           | 0                          |                | 1          |           |                  | 1           |               |           | 1            |
| 8. CTV Lập trình                    | 0             | 0                          |                | 1          |           |                  | 1           |               |           | 1            |
| Tổng số bản ghi: <b>21</b>          |               |                            |                |            |           | <b>1-5</b> bản g | Jhi < 1     | 2 3 4         | 5 >       | 5 / trang    |

# Bước 2: Chọn phòng ban và tháng muốn thực hiện tổng hợp dữ liệu định biên => Sau đó ấn "Lưu"

| NH BIÊN     |                                    |   |         |            |         |           |   | _     |                                      |           |         | 🖾 / Định biế |  |
|-------------|------------------------------------|---|---------|------------|---------|-----------|---|-------|--------------------------------------|-----------|---------|--------------|--|
|             | 1. Chọn Phòng 2024                 |   | 2024    | TỔNG HỢP   | DỮ LIỆU |           |   | - 1   | ∠ Sửa Tổng hợp dữ liệu ⊡ Nạp Excel ( |           |         |              |  |
| hòng ban    | ban và tháng câ<br>tổng hơn dữ liê |   | SL Hiệr | PHÒNG KỸ T | HUẬT    |           |   | ٩     | Tháng 8                              |           | Tháng 9 |              |  |
|             |                                    |   |         | 06/0004    |         |           |   | şi şi | Định biên                            | Cần tuyển | Nhân sự | Định biê     |  |
|             |                                    |   | 17      | 06/2024    |         |           |   |       | 56                                   | 0         | 0       | 57           |  |
| 1. Công ch  | τάς                                |   | 1       |            |         | Luni Dóng |   |       | 5                                    |           |         | 1            |  |
| 2. QC Sợi   |                                    |   | 0       | 2. Nhấn    |         | Dolig     |   |       |                                      |           |         |              |  |
| Phòng Ngl   | hiệp Vụ                            |   | 3       | Lưu        | 0       | 12        | 0 | 0     | 11                                   | 0         | 0       | 13           |  |
| 1. Trưởng   | phòng Marketing                    | 0 | 0       |            |         | 1         |   |       | 1                                    |           |         | 1            |  |
| 2. Công ch  | ιức                                |   | 1       |            |         | 2         |   |       | 2                                    |           |         | 2            |  |
| 3. CTV Tes  | st                                 |   | 1       |            |         | 1         |   |       | 1                                    |           |         | 2            |  |
| 4. Trưởng   | phòng Kế toán                      |   | 0       |            |         | 2         |   |       | 2                                    |           |         | 2            |  |
| 5. Nhân viê | ên Tuyển dụng                      |   | 1       |            |         | 2         |   |       | 1                                    |           |         | 2            |  |
| 6. Công ch  | nức VP-TK                          | 0 | 0       |            |         | 2         |   |       | 2                                    |           |         | 2            |  |
| 7. Phó Giá  | m đốc                              | 0 | 0       |            |         | 1         |   |       | 1                                    |           |         | 1            |  |
| 8. CTV Lập  | o trình                            |   | 0       |            |         | 1         |   |       | 1                                    |           |         | 1            |  |

Sau khi thực hiện **tổng hợp thành công**, tại tháng vừa tổng hợp, hệ thống sẽ hiển thị đủ số liệu **nhân sự - định biên - cần tuyển.** 

| TUYẾN DỤNG Tổng                               | g quan Đị <b>nh biê</b> i | <b>n</b> Chiến dịch tuyển dụng C<br>– | uản lý Phê di | uyệt Báo cáo | Thiết lập |                |            | hartiging      |           | F ( <sup>65</sup> |
|-----------------------------------------------|---------------------------|---------------------------------------|---------------|--------------|-----------|----------------|------------|----------------|-----------|-------------------|
| ÐINH BIÊN                                     |                           |                                       |               |              |           |                |            |                |           | 命 / Định biên     |
| Phòng ban                                     | Q Chọn quý                | ∨ 2024 📋                              |               |              | + -       | Thêm mới 🖉 🖉   | Sửa Tổng h | ợp dữ liệu 🛛 ⊡ | Nạp Excel | Xuất Excel        |
| Phòng ban                                     |                           | SL Hiện tại                           |               |              | Tháng 5   |                |            | Tháng 6        |           |                   |
|                                               |                           |                                       | Cần tuyển     | Nhân sự      | Định biên | Cần tuyển      | Nhân sự    | Định biên      | Cần tuyển | Nhân sự           |
|                                               |                           | 17                                    | 28            | 15           | 70        | 41             | 0          | 53             | 0         | 0                 |
|                                               |                           | 0                                     | 0             | 0            | 0         | 0              | 0          | 0              | 0         | 0                 |
| 1. Phiên dịch kiêm trợ lý                     | 0 🖬                       | 0                                     |               |              |           |                |            |                |           |                   |
| - TEST TUYẾN DỤNG                             |                           | 0                                     | 0             | 0            | 0         | 0              | 0          | 0              | 0         | 0                 |
| 1. Trưởng phòng Marketing                     | 0 🖬                       |                                       |               |              |           |                |            |                |           |                   |
| - Công ty B                                   |                           | 0                                     | 0             | 0            | 0         | 0              | 0          | 0              | 0         | 0                 |
| 1. Công chức                                  | 0 🖬                       | 0                                     |               |              |           |                |            |                |           |                   |
| 2. BẢO VỆ                                     | 0 🖬                       | 0                                     |               |              |           |                |            |                |           |                   |
| <ul> <li>Phòng Test</li> </ul>                |                           | 1                                     | 0             | 1            | 7         | 6              | 0          | 2              | 0         | 0                 |
| 1. Công chức                                  | 0 🖬                       | 1                                     |               | 1            | 5         | 4              |            | 2              |           |                   |
| 2. QC Sợi                                     | 0 🖬                       | 0                                     |               | 0            | 2         | 2              |            |                |           |                   |
| <ul> <li>Phòng Nghiệp Vụ</li> </ul>           |                           | 3                                     | 8             | 3            | 11        | 8              | 0          | 13             | 0         | 0                 |
| <ul> <li>Toolan and Some Constants</li> </ul> |                           | ^                                     |               | 0            |           | •              |            |                |           |                   |
| Tổng số bản ghi: <b>21</b>                    |                           |                                       |               |              |           | <b>1-5</b> bản | ghi < 1    | 2 3 4          | 5 >       | 5 / trang         |

### Ghi chú:

- + Tháng hiện tại sẽ được **highlight màu cam** để phân biệt.
- + Cột **"SL hiện tại"** được lấy từ cột **"Nhân sự"** của tháng hiện tại sau khi đã được tổng hợp.
- + Số lượng cần tuyển = số lượng định biên số lượng nhân sự
- + Tại cột **"Cần tuyển"** của tháng hiện tại, phân biệt bằng các màu được **highlight tại các chức** danh.

+ Chỉ được tổng hợp cho các tháng trước và tháng hiện tại. **Không được tổng hợp dữ liệu cho tháng tương lai**. PM thông báo khi chọn sai điều kiện tổng hợp dữ liệu.

| DINH BIÊN                                                    |            |         |           |               |               |    | _ | Ļ            | Tháng vừa chọ   | n lớn hơn tháng hiện tạ | h biệ      |
|--------------------------------------------------------------|------------|---------|-----------|---------------|---------------|----|---|--------------|-----------------|-------------------------|------------|
| Phòng ban                                                    | Chọn quý 🗸 | 2024    | TỔNG HỢP  | P DỮ LIỆU     |               |    |   | ∠ Sửa Tổng h | nợp dữ liệu 🛛 🖸 | Nạp Excel               | Zuất Excel |
| Phòng ban                                                    | _          | SL Hiệr | CÔNG TY A | LÀM VIỆC HÀNH | CHÍNH TK DEMO |    | ٩ |              | Tháng 6         |                         |            |
|                                                              |            |         |           |               |               |    |   | Nhân sự      | Định biên       | Cần tuyển               | Nhân sự    |
|                                                              |            | 17      | 06/2024   |               |               |    | Ë | 0            | 53              | 0                       | 0          |
| =                                                            |            | 0       |           |               |               |    |   | 0            | 0               | 0                       | 0          |
| 1. Phiên dịch kiêm trợ lý                                    | 0          | 0       |           |               | Lưu Đóng      |    |   |              |                 |                         |            |
| - TEST TUYỂN DỤNG                                            |            | 0       |           | 0             | 0             | 0  | 0 | 0            | 0               | 0                       | 0          |
| 1. Trưởng phòng Marketing                                    | 0          |         |           |               |               |    |   |              |                 |                         |            |
| — Công ty B                                                  |            | 0       |           | 0             | 0             | 0  | 0 | 0            | 0               | 0                       | 0          |
| 1. Công chức                                                 | 0 🖬        | 0       |           |               |               |    |   |              |                 |                         |            |
| 2. BẢO VỆ                                                    | 0          | 0       |           |               |               |    |   |              |                 |                         |            |
| - Phòng Test                                                 |            | 1       |           | 0             | 1             | 7  | 6 | 0            | 2               | 0                       | 0          |
| 1. Công chức                                                 | 0          | 1       |           |               | 1             | 5  | 4 |              | 2               |                         |            |
| 2. QC Sợi                                                    | 0 0        | 0       |           |               | 0             | 2  | 2 |              |                 |                         |            |
| - Phòng Nghiệp Vụ                                            |            | 3       |           | 8             | 3             | 11 | 8 | 0            | 13              | 0                       | 0          |
| <ul> <li>Territoria esta Sara Alta esta esta esta</li> </ul> | -          | ^       |           |               | ^             | -  | ~ |              |                 |                         |            |

+ Khi 2 lần tổng hợp dữ liệu liền kề mà **không có sự thay đổi về số lượng nhân sự và định biên**, PM thông báo **dữ liệu đã được tổng hợp**.

| <b>TUYẾN DỤNG</b> Tốr                          | ng quan Định biên   | Chiến dịch tuyể | n dụng Qu   | ản lý Phê du   | iyệt Báo cáo  | Thiết lập |       | _            |                            | 5432534251  |            |
|------------------------------------------------|---------------------|-----------------|-------------|----------------|---------------|-----------|-------|--------------|----------------------------|-------------|------------|
| ĐỊNH BIÊN                                      |                     |                 |             |                |               |           |       |              | Thông báo<br>Dữ liệu đã đư | ợc tổng hợp | ×          |
| Phòng ban                                      | <b>् Chọn quý</b> v | 2024            | TỔNG HỢP    | DỮ LIỆU        |               |           |       | ∠ Sửa Tổng h | nợp dữ liệu 🛛 🖸            | Nạp Excel   | Xuất Excel |
| Phòng ban                                      |                     | SL Hiệr         | CÔNG TY A L | ÀM VIỆC HÀNH ( | CHÍNH TK DEMO |           | ٩     |              | Tháng 6                    |             |            |
|                                                |                     | 17              | 05/2024     |                |               |           | 0     | Nhân sự      | Định biên                  | Cần tuyển   | Nhân sự    |
|                                                |                     | 0               |             | _              |               |           |       | 0            | 0                          | 0           | 0          |
| 1. Phiên dịch kiêm trợ lý                      | 0                   | 0               |             |                | Lưu Đóng      |           |       |              |                            |             |            |
| - TEST TUYẾN DỤNG                              |                     | 0               |             | 0              | 0             | 0         | 0     | 0            | 0                          | 0           | 0          |
| 1. Trưởng phòng Marketing                      | 0                   |                 |             |                |               |           |       |              |                            |             |            |
| - Công ty B                                    |                     | 0               |             | 0              | 0             | 0         | 0     | 0            | 0                          | 0           | 0          |
| 1. Công chức                                   | 0 🖬                 | 0               |             |                |               |           |       |              |                            |             |            |
| 2. BẢO VỆ                                      | <b>0</b>            | 0               |             |                |               |           |       |              |                            |             |            |
| <ul> <li>Phòng Test</li> </ul>                 |                     | 1               |             | 0              | 1             | 7         | 6     | 0            | 2                          | 0           | 0          |
| 1. Công chức                                   | 0                   | 1               |             |                | 1             | 5         | 4     |              | 2                          |             |            |
| 2. QC Sợi                                      | 0                   | 0               |             |                | 0             | 2         | 2     |              |                            |             |            |
| <ul> <li>Phòng Nghiệp Vụ</li> </ul>            |                     | 3               |             | 8              | 3             | 11        | 8     | 0            | 13                         | 0           | 0          |
| a i the state of the State of Albert Constants |                     | ^               |             |                | ^             |           | -     |              |                            |             |            |
| Tổng số bản ghi: <b>21</b>                     |                     |                 |             |                |               |           | 1-5 1 | vản ghi < 1  | 2 3 4                      | 5 >         | 5 / trang  |